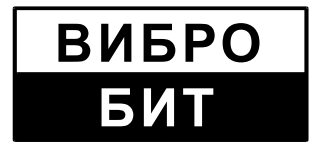

Scientific and Production Enterprise «VIBROBIT» LIMITED LIABILITY COMPANY

# Vibrobit Module Configurator

**Operator Manual** 

ВШПА.421412.300.001 34

Rostov-on-Don 2019

# ABSTRACT

## "Vibrobit Module Configurator". Operator Manual /

Author-developer G.A. Volkov etc. — RnD.: Vibrobit — 24 p.

The "Vibrobit Module Configurator" Operator Manual (OM) is intended to familiarize users (operation personnel) with program purpose and operation and also with control modules setup procedure.

Authors and developers:

Volkov Georgy Aleksandrovich Zaitsev Aleksandr Aleksandrovich Ivanshchenko Vasily Evgenievich Kharin Roman Anatolievich

Revision 3 dated 20.10.2019

© SPE "Vibrobit" LLC, 2019

# Contents

| AGREED NOTATION                                      | 4  |
|------------------------------------------------------|----|
| 1 "Vibrobit Module Configurator" PROGRAM DESCRIPTION | 5  |
| 2 SYSTEM REQUIREMENTS                                | 6  |
| 2.1 Hardware requirements                            | 6  |
| 2.2 Software requirements                            | 6  |
| 3 PROGRAM OPERATION                                  | 7  |
| 3.1 Program start                                    | 7  |
| 3.2 Work with modules configurations                 | 7  |
| 3.3 Parameters filtering by module software version  | 9  |
| 3.4 Settings operation                               | 10 |
| 3.4.1 Open settings from file                        | 10 |
| 3.4.2 Import settings from file                      | 12 |
| 3.4.3 Save settings into file                        | 13 |
| 3.5 Module connection                                | 15 |
| 3.6 Reading settings from module                     | 15 |
| 3.7 Parameter editing                                | 16 |
| 3.7.1 Main editor                                    |    |
| 3.7.2 Parameter reset                                | 17 |
| 3.8 Parameters search by name or address             | 18 |
| 3.9 Recording settings into module                   | 18 |
| 3.10 Module connection drop                          | 19 |
| 3.11 Report producing                                | 19 |
| 4 APPENDIX A                                         | 22 |
| Control module preparation from SPTA set             | 22 |

# AGREED NOTATION

To ease text comprehension the Manual uses the following special symbols:

- names of program elements are highlighted with **semi-bold face**;
- operation sequence is emphasized with *italic font*, arrows and square brackets: [Calibration $\rightarrow$  Test signal calibration].

Some important issues are separated into special boxes. Please, read them carefully:

#### Important information

Arranged here are information, advices, recommendations to pay special attention to.

# **1 "VIBROBIT MODULE CONFIGURATOR" PROGRAM DESCRIPTION**

"Vibrobit Module Configurator" program (hereinafter program) is intended to view measurement results, correction and calibration of operation parameters of "Vibrobit 300" and "Vibrobit 400" instrumentation modules. Module communication is arranged via diagnostic interface module (MC01USB) or via Bluetooth radio channel via MC03Bluetooth module which is connected to diagnostic port of the module to be configured.

The program main functions:

- viewing and editing module parameters, measurement channels, communication interfaces, identification information;
- modules calibration;
- real-time observing the current readings of modules measured parameters;
- automatic detection of connected module;
- saving settings to file and loading settings from file;
- parameters search by name or address;
- report producing according to settings.

# **2 SYSTEM REQUIREMENTS**

## 2.1 Hardware requirements

Specified minimum requirements of "Vibrobit Module Configurator" program to hardware are given in Table 1.

Table 1 - System requirements

| Туре                   | Minimum                                                      | Recommended                                                                   |
|------------------------|--------------------------------------------------------------|-------------------------------------------------------------------------------|
| Processor              | Pentium with clock frequency of 1.8 GHz or similar processor | Pentium with clock frequency<br>of 2.4 GHz and higher or<br>similar processor |
| RAM                    | 512 MB                                                       | 1 Gb and more                                                                 |
| ROM (read-only memory) | 30 Mb of free space                                          | 100 Mb of free space on disc and more                                         |

## 2.2 Software requirements

Installed for program operation should be operation system Windows not less than XP SP3 and .Net Framework installed of version not less than 4.0.

# **3 PROGRAM OPERATION**

# 3.1 Program start

To start program operation, start ModuleConfigurator.exe file (start icon is shown on Figure 1).

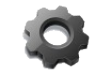

Figure 1 - Program start icon

The program main window (Ref. Figure 2) consists of the following menu elements:

1) **Create new module setting** (Figure 2, item 1) – to create setting of specific control module;

2) **Open module settings from file** (Figure 2, item 2) – to open module settings from file;

3) **Search available modules** (Figure 2, item 3) – search of available modules and opening their configurations;

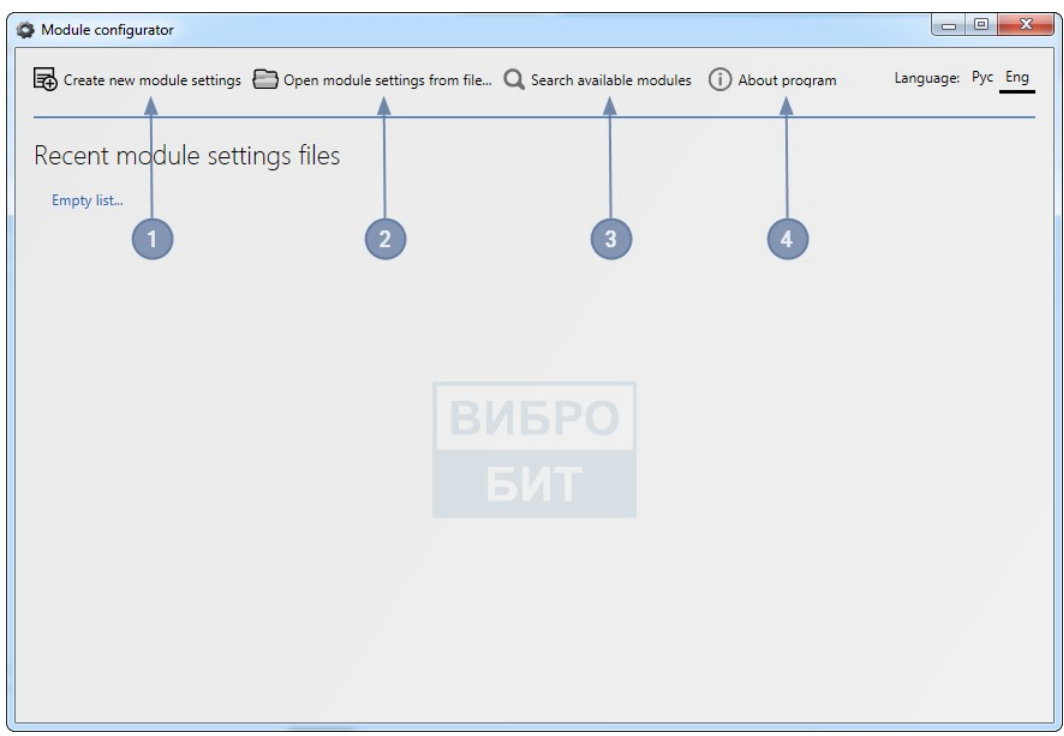

Figure 2 – Program start window

4) **About program** (Figure 2, item 4) – contains program reference information.

# 3.2 Work with modules configurations

To open new configuration (without parameters adjustment values), press button *Create new module setting* in program menu, a window will appear with a list of all modules with filtering by equipment type (Ref. Figure 3).

Each configuration has SPE "Vibrobit" LLC digital signature providing for information fidelity in module description file. If the signature is invalid, the configuration icon will have the appearance of yellow triangle with exclamation mark; SPE "Vibrobit" LLC shall not be liable for operation with such configuration.

| Modules          |       |
|------------------|-------|
| All Vibrobit 300 |       |
| Ф МК22           |       |
| ▲ MK32 V1.70     |       |
| Ф MK71           |       |
|                  |       |
|                  | Close |

Figure 3 - Module configurations selection window

Mouse left click to open necessary configuration. A tab with configuration opens (Ref. Figure 4), then proceed to parameters editing (detailed information on parameters editing in p. 3.7 Parameter editing).

Configuration includes module parameter groups structure (Figure 4, area 1), area of current selected group parameters setup (Figure 4, area 2); buttons for module interaction, and also contains several other tools to work with configuration (Figure 4, area 3).

The program can have several open tabs with configurations.

| G Module configurator                                      |                                           |                    |               | X     |
|------------------------------------------------------------|-------------------------------------------|--------------------|---------------|-------|
| Greate new module settings Den module settings from file Q | Search available modules (j) About progra | m <b>3</b>         | Language: Pyc | Eng   |
| MK22 MK22 - Control module X                               |                                           |                    |               |       |
| 💾 🕂 🛃 🦘 🥕 🗔 Report                                         |                                           |                    |               | X     |
| Saurch in cettings                                         | Ontions MC01/MC02 Acti                    |                    | irmuaro       |       |
|                                                            | Compart COM1                              |                    | 150           |       |
|                                                            |                                           |                    | 1.30          |       |
| + 01. Identification information                           | Parameter                                 | Value              | Ad            | dress |
|                                                            | 01. Channel enable                        |                    | <b>0</b> x6   | 0A00  |
| – 02. Module settings                                      | 02. Measuring parameter name              | <no value=""></no> | <b>0x</b> (   | 0A0C  |
| 01. System settings                                        | 03. Measuring parameter lover range       | <no value=""></no> | <b>0x</b> (   | 0A04  |
| <ul> <li>02. Measurement settings</li> </ul>               | 04. Measuring parameter upper range       | <no value=""></no> | <b>X</b> 0x0  | 0A08  |
| + 01. Channel 1                                            | 05. Measuring units                       | <no value=""></no> | 🗵 0xt         | 0A14  |
| + 02. Channel 2                                            | 06. Measuring results displaying format   |                    | V 🖸 0x0       | 0A1C  |
| + 03. Channel 3                                            | 07. Measuring results averaging depth     |                    | 🔻 🔀 0x0       | 0A1E  |
| + 04. Channel 4                                            | 08. Current output. Lower value range     | <no value=""></no> | 0x0           | 0A48  |
| + 05. Addition settings                                    | 09. Current output. Upper value range     | <no value=""></no> | 0x0           | 0A4C  |
| + 03. Measurement channels calibration data                |                                           |                    |               |       |
| + 04. Communication interfaces                             |                                           |                    |               |       |
| + 05. Alarm logic                                          |                                           | 2                  |               |       |
| 06. Jumpers position                                       |                                           |                    |               |       |
|                                                            |                                           |                    |               |       |
| + 03. Calibration tools                                    |                                           |                    |               |       |
| + 04 Modulo stato                                          |                                           |                    |               |       |
|                                                            |                                           |                    |               |       |
| + 05. Measuring results                                    |                                           |                    |               |       |
|                                                            | (1)                                       |                    |               |       |
| 06. Module state browser                                   |                                           |                    |               |       |
|                                                            |                                           |                    |               |       |
| Xml version: 1.5.0.0                                       |                                           | Set default values |               |       |

Figure 4 - Tab with module configuration (using MK22 module as an example)

## 3.3 Parameters filtering by module software version

Some module configurations (for example MK22 module configuration) have parameters filtering by module software (hereinafter SW) version. To exercise filtering, select necessary SW version in the filed, highlighted in Figure 5. After selecting necessary SW version, the parameter list is filtered according to the selected version.

| G Module configurator                    |                    |             |                     |                                                                    |                    |           |          |
|------------------------------------------|--------------------|-------------|---------------------|--------------------------------------------------------------------|--------------------|-----------|----------|
| Create new module settings 🙆 Open module | settings from file | Q Search a  | available modules ( | i) About p                                                         | program            | Language: | Pyc Eng  |
| MK22 MK22 - Control module X             |                    |             |                     |                                                                    |                    |           |          |
| 💾 民 🎜 🦘 🥕 🖾 Report                       |                    |             |                     |                                                                    |                    |           | ×        |
| Search in settings                       | Protocol           |             | Options MC01/MC03   |                                                                    | Actions            | Firmware  | _        |
| Q.                                       | MC01/MC03          | ▼           | Com-port COM1       | ▼ i                                                                | 💉 ∓ ± 🖡 † A 🤤 ±    | 1.50 💌    | <b>~</b> |
| - 01. Identification information         |                    | Parameter   |                     | Value                                                              |                    | 1.20      | Address  |
| 01. Firmware                             |                    | 01. Firmwar | e version           | <no td="" value<=""><td>&gt;</td><td>1.20</td><td>0x1300</td></no> | >                  | 1.20      | 0x1300   |
| 02. About module                         |                    | 02. Firmwar | e compilation date  | <no td="" value<=""><td>&gt;</td><td>1.30</td><td>0x1306</td></no> | >                  | 1.30      | 0x1306   |
|                                          |                    | 03. Firmwar | e compilation time  | <no td="" value<=""><td>&gt;</td><td>1.40</td><td>0x1312</td></no> | >                  | 1.40      | 0x1312   |
| + 02. Module settings                    |                    |             |                     |                                                                    |                    | 1.50      |          |
| + 03. Calibration tools                  |                    |             |                     |                                                                    |                    |           |          |
| + 04. Module state                       |                    |             |                     |                                                                    |                    |           |          |
| + 05. Measuring results                  |                    |             |                     |                                                                    |                    |           |          |
| 06. Module state browser                 |                    |             |                     |                                                                    |                    |           |          |
|                                          |                    |             |                     |                                                                    |                    |           |          |
| Xml version: 1.5.0.0                     |                    |             |                     |                                                                    | Set default values |           |          |

Figure 5 - Module firmware version selection

The program can compare modules SW versions, to this end press version comparison button, shown on Figure 6, at the top of appeared window select two versions for comparison, then displayed will be added parameters, deleted parameters, and also changed parameters of the version selected to the right, in comparison with the version selected to the left (Ref. Figure 7).

|   | Firmware |                   |
|---|----------|-------------------|
| Ŀ | 1.50     | $\mathbf{\nabla}$ |
|   |          |                   |
|   |          |                   |
|   |          |                   |

Figure 6 - SW versions comparison window button

| Compare versions                                                                                                    | 1.20 🔻                                                                                                    | 1.50                            | ▼                                                    |
|----------------------------------------------------------------------------------------------------|----------------------------------------------------------------------------------------------------|---------------------------------|------------------------------------------------------|
| Added parameters                                                                                                    | Deleted parar                                                                                                    | neters                          | Changed parameters                                   |
| 08. Minimum time o<br>08. Minimum time o<br>01. Lock write to EEP<br>02. Bus terminator fo<br>03. Bus terminator fo<br>01. Channel 1, X5<br>02. Channel 2, X6<br>03. Channel 3, X7<br>04. Channel 4, X8<br>01. For channel 1, X1<br>02. For channel 2, X1<br>01. For channel 1, X1<br>02. For channel 2, X1 | f synchronizatii<br>f synchronizatii<br>ROM, X1<br>yr RS485, X9<br>yr CAN2.0B, X1<br>CAN2.0B, X1<br>2<br>2<br>3<br>4<br>5 | on puls<br>on puls<br>0<br>Viev | es period, ms<br>es period, ms<br>w in configuration |
|                                                                                                    |                                                                                                    |                                 | Close                                                |

Figure 7 - SW versions comparison window

## 3.4 Settings operation

#### 3.4.1 Open settings from file

To open settings from file, press *Open module settings from file* button in program main menu (Ref. Figure 8).

| G Module configurator                     |                                                     |                      |                   |
|-------------------------------------------|-----------------------------------------------------|----------------------|-------------------|
| Create new module settings 🛅 Open         | module settings from file Q Search available module | es (j) About program | Language: Pyc Eng |
| Recent module settings file<br>Empty list | es                                                  |                      |                   |

Figure 8 - Open setting from file button

Then in the opened dialog window select the necessary setting file. Setting files have extensions .modcfg or .modbcf (Ref. Figure 9).

| Open files settings         |                                                                                              |                  |               | l                     | X   |  |
|-----------------------------|----------------------------------------------------------------------------------------------|------------------|---------------|-----------------------|-----|--|
| 🔾 🗸 🖓 🖉 Пользова            | 🔾 🖉 📲 « Пользователи » Volkov_ga » Рабочий стол » ModuleSettings 🔹 4-у Поиск: ModuleSettings |                  |               |                       |     |  |
| Упорядочить 🔻 Нова          | Упорядочить 🔻 Новая папка 🔠 🔻 🗍 🧕                                                            |                  |               |                       |     |  |
| 🚖 Избранное                 | Имя                                                                                          | Дата изменения   | Тип           | Размер                |     |  |
| \rm Загрузки                | MK22 module settings.modbcf                                                                  | 21.07.2016 15:51 | Файл "MODBCF" | 37 КБ                 |     |  |
| 📃 Недавние места            | MK32 module settings.modbcf                                                                  | 21.07.2016 15:51 | Файл "MODBCF" | 37 КБ                 |     |  |
| 🌉 Рабочий стол              | MK71 module settings.modbcf                                                                  | 21.07.2016 15:51 | Файл "MODBCF" | 37 КБ                 |     |  |
| 詞 Библиотеки<br>🏴 Компьютер |                                                                                              |                  |               |                       |     |  |
| 🙀 Сеть                      |                                                                                              |                  |               |                       |     |  |
| Visia d                     | haŭna: MK23 modula settings modus                                                            |                  | - Module co   | ofigurator files (* m |     |  |
| UNA Q                       | vervies wirsz module settings.modber                                                         |                  | Открыть       | Отмена                | a . |  |

Figure 9 - Settings file selection

A window will open, in which select necessary groups of adjustment parameters (Ref. Figure 10) and press **OK** button.

| Download settings configuration MK22 |
|--------------------------------------|
| Comment                              |
|                                      |
|                                      |
|                                      |
| Group settings                       |
| ✓ Identification information         |
| System settings                      |
| ✓ Measurement settings               |
| Calibration settings                 |
| Communication interfaces             |
| ✓ Alarm logic                        |
| Jumpers position                     |
|                                      |
| Select all OK Cancel                 |

Figure 10 - Parameter groups selection window

Then a configuration will open with parameters set values (Ref. Figure 11). Parameters can be edited (parameters editing is described in p. 3.7 Parameter editing)

| G Module configurator                        |                   |                          |                    |                   |
|----------------------------------------------|-------------------|--------------------------|--------------------|-------------------|
| Create new module settings                   | rom file 🔍 Search | available modules (i)    | \bout program      | Language: Pyc Eng |
| MK22 MK22 - Control module X                 |                   |                          |                    |                   |
| 💾 🛃 🔩 🔶 👼 Report                             |                   |                          |                    | ×                 |
| Search in settings Protocol                  |                   | Options MC01/MC03        | Actions            | Firmware          |
|                                              | /MC03 🔻           | Com-port COM1            | ■i 🕺 ∓ ± 🖡 † A 🤤 ± | Команды 1.50 🛡 <> |
| - 01. Identification information             | Parameter         |                          | Value              | Address           |
| 01. Firmware                                 | 01. Channel en    | able                     | $\checkmark$       | Ox0A00            |
| 02. About module                             | 02. Measuring     | parameter name           | 1.3                | Ox0A0C            |
|                                              | 03. Measuring     | parameter lover range    | 1.3                | 🔀 0x0A04          |
| - 02. Module settings                        | 04. Measuring     | parameter upper range    | 4.3                | 🔀 0x0A08          |
| 01. System settings                          | 05. Measuring     | units                    | ms                 | 🔀 0x0A14          |
| <ul> <li>02. Measurement settings</li> </ul> | 06. Measuring     | results displaying forma | ###,#              | VALC              |
| + 01. Channel 1                              | 07. Measuring     | results averaging depth  | 3                  | V 🖸 0x0A1E        |
| + 02. Channel 2                              | 08. Current out   | tput. Lower value range  | 2                  | 0x0A48            |
| + 03. Channel 3                              | 09. Current out   | tput. Upper value range  | 5                  | Ox0A4C            |
| + 04. Channel 4                              |                   |                          |                    |                   |
| + 05. Addition settings                      |                   |                          | T                  |                   |
| + 03. Measurement channels calibration data  |                   |                          |                    |                   |
| + 04. Communication interfaces               |                   |                          |                    |                   |
| + 05. Alarm logic                            |                   |                          |                    |                   |
| 06. Jumpers position                         |                   |                          |                    |                   |
|                                              |                   |                          |                    |                   |
| Xml version: 1.5.0.0                         |                   |                          | Set default values |                   |

Figure 11 - Configuration with parameter values

#### 3.4.2 Import settings from file

To import settings from file into open configuration, press button **Import**, shown on Figure 12.

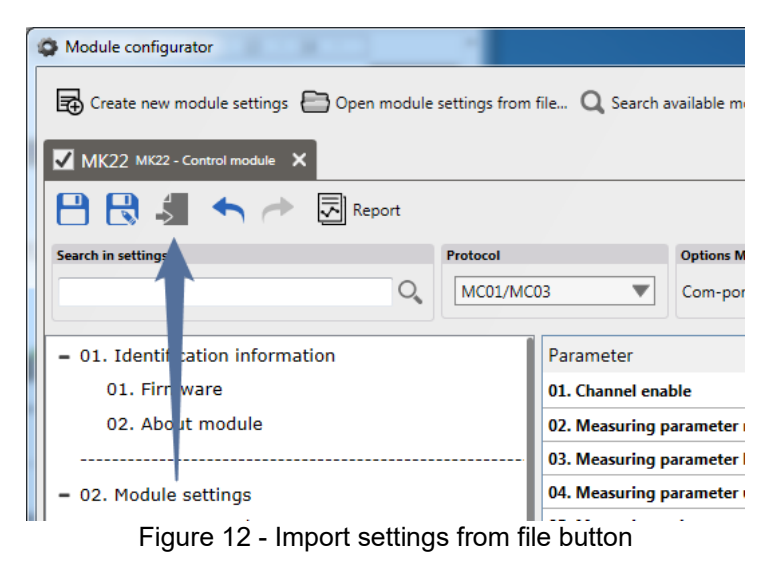

#### Important information

Configuration type should correspond to imported setting type.

Then in the opened dialog window select the imported setting file (Ref. Figure 10). A window will open, in which select necessary groups of adjustment parameters and press **OK** button (Ref. Figure 11). Opened configuration window will show imported parameter values of selected groups (Ref. Figure 12).

## 3.4.3 Save settings into file

To save settings of current open configuration into file, proceed as follows:

1) to save changes made into open settings file, press **Save** button (Figure 13, item 1) and go to step 3. To save settings file with another name, press **Save as** button (Figure 13, item 2) and go to step 2.

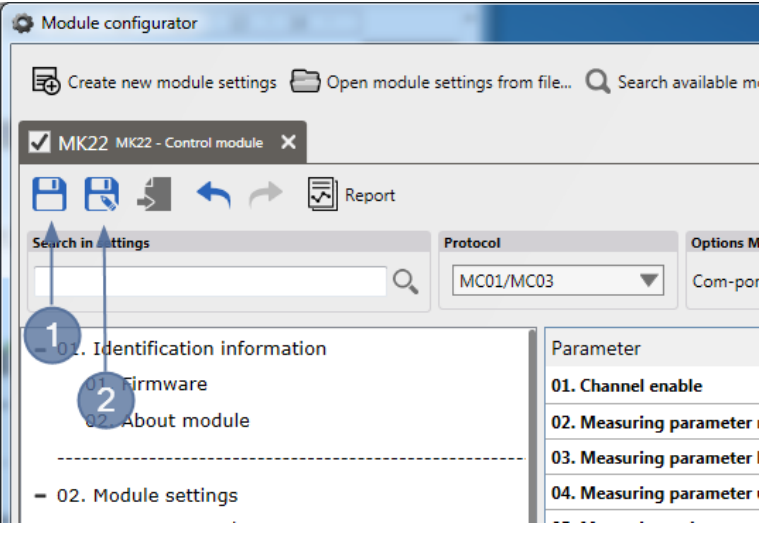

Figure 13 - Save menu

2) in dialog window select place where setting file will be saved (Figure 14);

| Storing             |                                       |                  |                 |          | X |
|---------------------|---------------------------------------|------------------|-----------------|----------|---|
| 🔾 🗸 🖉 🖉 Кользова    | атели 🕨 Volkov_ga 🕨 Рабочий стол 🕨 Мо | duleSettings 🗸   | 🐓 Поиск: Module | Settings | Q |
| Упорядочить 🔻 Нова  | вя папка                              |                  |                 | == -     | ? |
| 🛯 🔆 Избранное       | Имя                                   | Дата изменения   | Тип             | Размер   |   |
| 〕 Загрузки          | MK22 module settings.modbcf           | 21.07.2016 15:51 | Файл "MODBCF"   | 37 KB    |   |
| 📃 Недавние места    | MK32 module settings.modbcf           | 21.07.2016 15:51 | Файл "MODBCF"   | 37 KE    |   |
| 📃 Рабочий стол      | MK71 module settings.modbcf           | 21.07.2016 15:51 | Файл "MODBCF"   | 37 КБ    |   |
| 🛛 詞 Библиотеки      |                                       |                  |                 |          |   |
| 🛛 🌉 Компьютер       |                                       |                  |                 |          |   |
| 🛛 🖣 Сеть            |                                       |                  |                 |          |   |
| Имя файла: МК22     | module settings ver2                  |                  |                 |          | • |
| Тип файла: All file | 25 (*.*)                              |                  |                 |          | • |
| 🔿 Скрыть папки      |                                       |                  | Сохранить       | Отмена   |   |

Figure 14 - Selecting setting save place

3) select parameter groups to be saved and press **OK** button (Figure 15). Upon that settings will be saved into file.

| Save configuration settings MK22 |
|----------------------------------|
| Comment                          |
|                                  |
|                                  |
|                                  |
| Group settings                   |
| ✓ Identification information     |
| ✓ System settings                |
| ✓ Measurement settings           |
| Calibration settings             |
| Communication interfaces         |
| 🖌 Alarm logic                    |
| Jumpers position                 |
|                                  |
| Select all OK Cancel             |

Figure 15 - Selecting parameter groups

Before closing configuration file, if the setting was not saved, the program will prompt to save current settings into file (Figure 16).

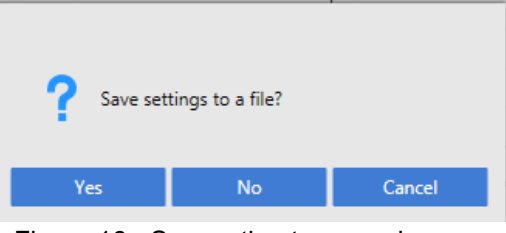

Figure 16 - Suggestion to save changes

# 3.5 Module connection

Connection to module is carried out as follows:

1) Connect computer and module using one of communication interfaces: MC01, MC03Bluetooth or RS485;

2) in program select menu item **Create new module settings** ans select module to be connected to;

3) in communication types list (Figure 17, item 1) select necessary module communication protocol, corresponding to the selected communication interface, for example if a module is connected using MC01, it is necessary to select communication type MC01/MC03;

4) in settings of the selected communication type, in this case MC01/MC03, select a comport to which a module is connected to from a list of available com-ports (Figure 17, item 2).

5) press button "Connect" (Figure 17, item 3).

| G Module configurator           |                              |              |                         |                           |                   |
|---------------------------------|------------------------------|--------------|-------------------------|---------------------------|-------------------|
| Create new module settings 🗁 Op | en module settings from file | e 🔍 Search a | available modules (i) A | bout program              | Language: Pyc Eng |
| MK32 V1.70 Control module X     |                              |              |                         |                           |                   |
| 💾 🕄 🎜 🦘 一 🔄                     | Report                       |              |                         |                           | ×                 |
| Search in settings              | Protocol                     |              | Options MC01/MC03       | Actions                   |                   |
|                                 | Q MC01/MC03                  | <b>•</b>     | Com-port COM3           | 1 🕺 🗐 🕹 🖡 🕯               | 🕇 🔒 🏝 🖻 Команды   |
| 01. Identification information  |                              | Parameter    |                         | Value                     | Address           |
| = 02. Module settings           |                              | Enabled cha  | nnel                    | $\checkmark$              | 🔀 0x0800          |
| + 01. System settings           |                              | Channel wor  | k mode                  | Signal RMS                | ▼ 🔀 0x0802        |
| - 02. Measurement channel se    | ettings                      | Depthavera   | ging primary measured p | arameter 8 - No averaging | ▼ 🖸 0x08A4        |
| – 01. Channel 1                 |                              | Value range  | for AC paramete         | 315                       | 🔀 0x0820          |
| 01. Operating check m           | neasurement channel          | Units        |                         | мм/с                      | 🖸 0x0898          |
| 02. Overload control n          | neasurement channel          | Description  | channel                 | Верт.                     | 🔀 0x0888          |
| 03. Constant compone            | int                          | Use sensor t | ransfer coefficient     | $\checkmark$              | 🔀 0x08A6          |
| + 04. Frequency zone A          | C signal                     | Actual senso | r transfer coefficient  | 0                         | 🗵 0x08AC          |
| 05. Rotational compon           | ient                         |              |                         |                           |                   |

Figure 17 - Module connection procedure

After connection the program will determine module SW version and will automatically filter parameter set for the current SW of connected module.

# 3.6 Reading settings from module

Before reading setting the program should be connected to module (Ref. Section 3.5 Module connection)

To read all settings from module press **Read all settings from module** button (Figure 18, item 1). To read settings from module only for current selected branch press **Read settings** from module button (Figure 18, item 2).

When moving from branch to branch or when changing parameter values, the program compares the displayed values with values in module. Parameters which current displayed value is inconsistent with value in module will be highlighted with color (Figure 18, item 3).

| S Module configurator                                |                         |                               |                        |                 |          |
|------------------------------------------------------|-------------------------|-------------------------------|------------------------|-----------------|----------|
| Create new module settings Den module setti          | ings from file 🔍 Search | available modules (i) About p | program                | Language:       | Pyc Eng  |
| MK32 V1.70 🖉 Control module 🗙                        |                         |                               |                        |                 |          |
| 💾 民 🎜 🦘 🥕 🗔 Report                                   |                         |                               | 2                      |                 | ×        |
| Search in settings Pro                               | otocol                  | Options MC01/MC03             | Actions                | Firmware        |          |
| Q.                                                   | MC01/MC03               | Com-port COM3 🔍 🕯             | 🗶 🛨 🏦 🛊 🕇 🖨 🥹          | 📩 🖪 Команды 1.7 | 2        |
| 01. Identification information                       | Parameter               |                               | Value                  |                 | Address  |
| - 02. Module settings                                | Enabled ch              | annel                         | ✓                      | E               | 3 0x0800 |
| + 01. System settings                                | Channel wo              | ork mode                      | Signal RMS             | ▼ 6             | 3 0x0802 |
| <ul> <li>02. Measurement channel settings</li> </ul> | Depth aver              | aging primary measured paran  | neter 0 - No averaging | ▼ 8             | 3 0x08A4 |
| – 01. Channel 1                                      | Value range             | e for AC parameter            | 15                     | ε               | 3 0x0820 |
| 01. Operating check measurement                      | channel Units           |                               | мм/с                   | ε               | 3 0x0898 |
| 02. Overload control measurement                     | channel Description     | channel                       | Верт.                  | ε               | 3 0x0888 |
| 03. Constant component                               | Use sensor              | transfer coefficient          | ✓                      | E               | 3 0x08A6 |
| + 04. Frequency zone AC signal                       | Actual sens             | or transfer coefficient       | 0                      | E               | 3 0x08AC |
| 05. Rotational component                             |                         |                               |                        |                 |          |
| 06. Additional settings                              |                         |                               |                        |                 |          |
| + 02. Channel 2                                      |                         | 3                             |                        |                 |          |
| + 03. Channel 3                                      |                         |                               |                        |                 |          |
| + 04. Channel 4                                      |                         |                               |                        |                 |          |
| + 03. Calibration settings                           |                         |                               |                        |                 |          |
| + 04. Virtual measuring channels                     |                         |                               |                        |                 |          |
| Xml version: 1.7.0.2                                 |                         |                               | Set default values     |                 |          |

Figure 18 - Reading settings from module

# 3.7 Parameter editing

## 3.7.1 Main editor

To edit parameters select necessary parameter in column "Value" and enter value (Figure 19).

| Options MC01/MC03 Actions                  | Firm                  | iware |         |
|--------------------------------------------|-----------------------|-------|---------|
| Com-port COM3 🔍 🕯 💉 🏹                      | 🟦 🖡 👚 🔁 🎨 🏝 🖻 Команды | 1.72  |         |
| Parameter                                  | Value                 |       | Address |
| Enabled channel                            | $\checkmark$          | B     | 0x0800  |
| Channel work mode                          | Signal RMS            | •     | 0x0802  |
| Depth averaging primary measured parameter | 0 - No averaging      |       | 0x08A4  |
| Value range for AC parameter               | 15.1                  | ×     |         |
| Units                                      | мм/с                  | 8     | 0x0898  |
| Description channel                        | Верт.                 | 8     | 0x0888  |
| Use sensor transfer coefficient            |                       | ×     | 0x08A6  |
| Actual sensor transfer coefficient         | 0                     | B     | 0x08AC  |
|                                            |                       |       |         |

Figure 19 - Value entry field

Configurations of some modules have additional value editors intended for convenient adjustment of parameters. For example such editor is MK22 module logic signaling editor (Figure 20).

| G Module configurator                            |                           |                             |                                  |                       |          |      |       |              |
|--------------------------------------------------|---------------------------|-----------------------------|----------------------------------|-----------------------|----------|------|-------|--------------|
| Create new module settings 🕒 Open module setting | from file Q Search avail  | able modules (i) About ;    | program                          |                       |          |      | Langu | age: Pyc Eng |
| MK22 C:\Users\Volkov_ga\Desktop\ModuleSettin X   |                           |                             |                                  |                       |          |      |       |              |
| 💾 民 🎜 🦘 🥕 🗟 Report                               |                           |                             |                                  |                       |          |      |       | ×            |
| Search in settings Protoc                        | ol Op                     | ptions MC01/MC03            | Actions                          |                       | Firmware |      |       |              |
| Q. MC                                            | 1/MC03 🔻 Ca               | om-port COM1 🛡 🕯            | 💉 ∓ 🗶 🖡 🕇 🗛 🤅                    | 👌 🏥 💽 Команды         | 1.50     | ▼ ↔  |       |              |
| + 01. Identification information                 | Parameter                 |                             |                                  | Value                 |          |      | _     | Address      |
|                                                  | - 00. 1ChO - Channel is d | lisabled                    |                                  | O War O Alarm         | <b>V</b> | ~    | ▼ ~   | 0x0E28       |
| - 02. Module settings                            | 01. 1SeL - Sensor curre   | nt is below acceptable leve | 3I                               | \varTheta War 🥥 Alarm | V        | ~ 6  | ▼ ~   | 0x0E2A       |
| 01. System settings                              | 02. 1SeH - Sensor curre   | ent is above acceptable lev | el                               | 🥥 War 🥥 Alarm         | ▼ ✓      | 1~   | ▼ ✓ ~ | 0x0E2C       |
| + 02. Measurement settings                       | 03. 1ChE - Parameter is   | s not compared to setpoint  | 'S                               | \varTheta War 🔘 Alarm | 2 🔻 🗸    | /~ 3 | ▼ √~  | 0x0E2E       |
| + 03. Measurement channels calibration data      | 04. 10p1 - Parameter o    | overrunning setpoint 1      |                                  | 🔘 War 🥥 Alarm         | ▼        | ~    | ▼ ~   | 🖸 0x0E30     |
| + 04. Communication interfaces                   | 05. 10p2 - Parameter o    | overrunning setpoint 2      |                                  | 🔵 War 🥥 Alarm         | •        | ~    | ▼ ~   | 🔀 0x0E32     |
| - 05. Alarm logic                                | 06. 10p3 - Parameter o    | overrunning setpoint 3      |                                  | 🔾 War 🔘 Alarm         | ▼        | ~    | ▼ ~   | 🖸 0x0E34     |
| = 01. Logic outputs matrix                       | 07. 10p4 - Parameter o    | overrunning setpoint 4      |                                  | 🥥 War 🥥 Alarm         | ▼        |      | ▼ ~   | 🖸 0x0E36     |
| 01. Flags status of channel 1                    | 08. 1Dst - Parameter is   | stabilized                  |                                  | 🔵 War 🥥 Alarm         | <b>V</b> | ~    | ▼ ~   | 0x0E38       |
| 02. Flags status of channel 2                    | 09. 1Dust - Parameter i   | is not stabilized           |                                  | 🥥 War 🔘 Alarm         | 4 🔻 🗸    | 4    | ▼ ✓ ~ | 0x0E3A       |
| 03. Flags status of channel 3                    | 10. 1Mf - Frequency m     | easuring mode               |                                  | 🥥 War 🥥 Alarm         | 2 🔻 🗸    | '~ 1 | ▼ √~  | 0x0E3C       |
| 04. Flags status of channel 4                    | 11. 1Ms - "STOP" mode     | e                           |                                  | 🔵 War 🔵 Alarm         | 3 🔻      | ~    | ▼ ~   | Ox0E3E       |
| 05. Module state flags (StatusSys)               | 12. 1Mst - "STOP" mod     | le test                     |                                  | 🔾 War 🔾 Alarm         | ▼        | ~    | ▼ ~   | C3 0x0E40    |
| 06. Signal inversion on logic output             | 13. 1Mr - Frequency m     | easuring algorithm in rese  | t status                         | 🔾 War 🔾 Alarm         | ▼        | ~    | ▼ ~   | 0x0E42       |
| 02. Logic settings by formula                    | 14. 1Mw - Frequency m     | neasuring algorithm while   | waiting for the "STOP" mode exit | 🔾 War 🔾 Alarm         | ▼        | ~ 9  | ▼ ~   | 0x0E44       |
| 03. Logic outputs names                          | 15. 1Mnp - No synchro     | nization pulses             |                                  | 🔿 War 🔿 Alarm         | ▼        | ~    | ▼ _ ~ | C 0x0E46     |
| 06. Jumpers position                             |                           |                             |                                  |                       |          |      |       |              |
|                                                  |                           |                             |                                  |                       |          |      |       |              |
|                                                  |                           |                             |                                  |                       |          |      |       |              |
| Xml version: 1.5.0.0                             |                           |                             | Set default vi                   | alues                 |          |      |       |              |

Figure 20 - Logic signaling editor

#### 3.7.2 Parameter reset

Parameter values reset is available in configuration of group with parameters. To reset parameter values of the current selected group, press **Set default values** button (Figure 21, item 1) and confirm reset by pressing **Yes** button (Figure 21, item 2). Upon that the parameter values will be reset to 0.

| C Module configurator                                  |                                         |              |                    |           | • ×     |
|--------------------------------------------------------|-----------------------------------------|--------------|--------------------|-----------|---------|
| Create new module settings 📄 Open module settings from | file Q Search available modules (i) A   | bout prograr | m                  | Language: | Pyc Eng |
| MK22 C\Users\Volkov_ga\Desktop\ModuleSettin X          |                                         |              |                    |           |         |
| 💾 民 🎜 🦘 🥕 🖾 Report                                     |                                         |              |                    |           | ×       |
| Search in settings Protocol                            | Options MC01/MC03                       | Action       | ns                 | Firmware  |         |
| Q. MC01/MC                                             | C03 Com-port COM1                       | li 🕺         | Т⊥∔↑А २⊥ ПКоманды  | 1.50      | ▼ ↔     |
| + 01. Identification information                       | Parameter                               | ···          |                    |           | Address |
|                                                        | 01. Channe                              |              |                    | ×         | 0x0A00  |
| - 02. Module settings                                  | 02. Measur 📿 Set all default valu       | ies?         |                    | X         | 0x0A0C  |
| 01. System settings                                    | 03. Measur                              |              |                    | X         | 0x0A04  |
| = 02. Measurement settings                             | 04. Measur                              | 1            |                    | 8         | 0x0A08  |
| – 01. Channel 1                                        | 05. Measur                              | 0            |                    | X         | 0x0A14  |
| 01. Setpoint                                           | 06. Measuring results displaying format | ###,#        |                    | ▼ 🛛       | 0x0A1C  |
| 02. Control measuring stability                        | 07. Measuring results averaging depth   | 6            |                    | ▼ 🖸       | 0x0A1E  |
| + 02. Channel 2                                        | 08. Current output. Lower value range   | 2            |                    | X         | 0x0A48  |
| + 03. Channel 3                                        | 09. Current output. Upper value range   | 5            |                    | X         | 0x0A4C  |
| + 04. Channel 4                                        |                                         |              | 1                  |           |         |
| + 05. Addition settings                                |                                         |              | T                  |           |         |
| + 03. Measurement channels calibration data            |                                         |              | •                  |           |         |
| Xml version: 1.5.0.0                                   |                                         |              | Set default values |           |         |

Figure 21 - Parameter reset

## 3.8 Parameters search by name or address

To find necessary parameter or parameter group by name or address, enter parameter or parameter group name or address in search field (Figure 22, item 1) and press Enter button, or press search button (Figure 22, item 2).

If found parameter is in parameter group, then yellow triangle will appear near group name (Figure 22, item 3). If a match is found in parameter group name, it will be highlighted with yellow color (Figure 22, item 4). Names of found parameters are highlighted with yellow color (Figure 22, item 5).

To reset search use keyboard to press Escape button or press **Reset** button (Figure 22, item 6).

| G Module configurator                                  |                                     |                                                                          |                    |          |        | X       |
|--------------------------------------------------------|-------------------------------------|--------------------------------------------------------------------------|--------------------|----------|--------|---------|
| Greate new module settings 🗁 Open module settings from | file Q Search available modules (   | i) About p                                                               | program            | Langua   | ge: Pj | yc Eng  |
|                                                        |                                     |                                                                          |                    |          |        |         |
|                                                        |                                     |                                                                          |                    |          |        | ×       |
|                                                        |                                     |                                                                          |                    |          |        |         |
| Search in settings Protocol                            | Options MC01/MC03                   |                                                                          | Actions            | Firmware |        |         |
| channel MC01/MC                                        | Com-port COM1                       | V i                                                                      |                    | ы 1.50   | -      |         |
| + 01. Identification information                       | Parameter                           | Valu                                                                     | ie                 |          |        | Address |
|                                                        | 01. Channel enable                  |                                                                          |                    |          | •      | 0x0A00  |
| - 02. Module settings                                  | 02. Measuring parameter name        |                                                                          |                    |          | B      | 0x0A0C  |
| 01. System settings > <(3)                             | 03. Measuring parameter lover range | e <no< td=""><td>value&gt;</td><td></td><td>8</td><td>0x0A04</td></no<>  | value>             |          | 8      | 0x0A04  |
| <ul> <li>02. Measurement settings</li> </ul>           | 04. Measuring parameter upper ran   | ge <no< td=""><td>value&gt;</td><td></td><td>٢</td><td>0x0A08</td></no<> | value>             |          | ٢      | 0x0A08  |
| – 01. Channel 1 🔁                                      | 05. Measuring units                 |                                                                          |                    |          | ٢      | 0x0A14  |
| 01. Setpoint                                           | 06. Measuring results displaying fo | mat                                                                      |                    | •        | ۲      | 0x0A1C  |
| 02. Control measuring stability                        | 07. Measuring results averaging de  | oth                                                                      |                    | •        | ۲      | 0x0A1E  |
| – 02. Channel 2 >                                      | 08. Current output. Lower value rar | ge <no< td=""><td>value&gt;</td><td></td><td>٢</td><td>0x0A48</td></no<> | value>             |          | ٢      | 0x0A48  |
| 01. etpoint                                            | 09. Current output. Upper value rar | ge <no< td=""><td>value&gt;</td><td></td><td>B</td><td>0x0A4C</td></no<> | value>             |          | B      | 0x0A4C  |
| 02. control measuring stability                        |                                     |                                                                          |                    |          |        |         |
| – 03. Ch4net 3 >                                       | 5                                   |                                                                          |                    |          |        |         |
| 01. Setpoint                                           |                                     |                                                                          |                    |          |        |         |
| Xml version: 1.5.0.0                                   |                                     |                                                                          | Set default values |          |        |         |

Figure 22 - Parameters search procedures

## 3.9 Recording settings into module

Before recording settings into module the program should be connected to module (Ref. Section 3.5 Module connection), and also in those modules with logic signaling block, it should be blocked. To block logic signaling of a module, press **Block logic signaling** button, thus setting it to position shown in Figure 33, item 1, therewith recording buttons (Figure 23, item 2 and 3) will become available.

Settings are recorded first into a module random access memory (RAM), and then into module non-volatile memory.

To record all settings into module RAM press **Record all settings into module** button (Figure 23, item 2). To record settings into module RAM only for current selected parameter group press **Record settings into module** button (Figure 23, item 3). For values recorded into module RAM to be saved into module non-volatile memory and available after module reset, press **Save all parameters into module non-volatile memory** button (Figure 23, item 4). Module will reset.

|                                            |                   |          | ×       |
|--------------------------------------------|-------------------|----------|---------|
| Options MC01/MC03 Actions                  |                   | Firmware |         |
| Com-port COM3 🔍 🕯 💉 🏹                      | 1 + А С 1 Команды | 1.72     |         |
| Parameter                                  | Value             |          | Address |
| Enabled channel                            | ✓                 | ×        | 0x0800  |
| Channel work mode                          | Signal RMS        | ▼ 🛛      | 0x0802  |
| Depth averaging primary measured parameter | 0 -No averaging   | ▼ 🛛      | 0x08A4  |
| Value range for AC parameter               |                   | ×        | 0x0820  |
| Units                                      | MM/c              | ×        | 0x0898  |
| Description channel                        | Верт.             | ×        | 0x0888  |
| Use sensor transfer coefficient            |                   | ×        | 0x08A6  |
| Actual sensor transfer coefficient         | 0                 | ×        | 0x08AC  |
|                                            |                   |          |         |

Figure 23 - Setting saving into module procedures

# 3.10 Module connection drop

To drop module connection press **Disconnect** button shown in Figure 24.

| Options MC01/MC03 Act                | tions  | 📩 🖡 🕇 🔒 🎨 🌲 🖾 Команды | Firmw |
|--------------------------------------|--------|-----------------------|-------|
| Parameter                            |        | Value                 |       |
| Enabled channel<br>Channel work mode |        | Signal RMS            |       |
| Depth averaging primary measured p   | ameter | 0 - No averaging      |       |
| Value range for AC parameter Units   |        | 15<br>мм/с            |       |
| Description channel                  |        | Верт.                 |       |
|                                      |        |                       |       |

Figure 24 - Module connection drop button

## 3.11 Report producing

To produce adjustment values report of the selected configuration, proceed as follows:

- 1) press **Report** button (Figure 25, item 1);
- 2) in opened dialog window select report saving place (Figure 25, item 2);

| Module configurat    | or                 |                                        |                                                                                                    |                      |          |           | I X     |
|----------------------|--------------------|----------------------------------------|----------------------------------------------------------------------------------------------------|----------------------|----------|-----------|---------|
| Create new mo        | dule settings      | dule settings from file ${f Q}$ Search | n available mod                                                                                                    | ules (j) About prog  | jram La  | nguage: F | lyc Eng |
| MK32 V1.70 co        | ontrol module      |                                        |                                                                                                    |                      |          |           |         |
|                      | neport             | <b>←</b>                               |                                                                                                    |                      |          |           | ×       |
| Search in settings   | Save report as     | Desterat                               | 0-1 1800                                                                                                    | 1.81502 4.           | ×        |           | AS      |
|                      | 🔾 🗸 📕 ModuleS      | ettings                                | <ul> <li>✓</li> <li>✓</li></ul> | оиск: ModuleSettings | ٩        | V I       |         |
| 01. Identific        | Упорядочить 🔻 Нова | ая папка                               |                                                                                                    |                      | • 🔞      |           | Address |
| = 02. Module         | 🔆 Избранное        | Имя                                    |                                                                                                    | Дата изменения       | Тип      | 8         | 0x0800  |
| + 01. Syst           | 〕 Загрузки         | 🏧 MK22 module settings                 |                                                                                                    | 21.07.2016 16:04     | STDUView |           | 0x0802  |
| - 02. Meas           | 🔛 Недавние места   |                                        |                                                                                                    |                      |          |           | 0x08A4  |
| – 01. C              | 💻 Рабочий стол     |                                        |                                                                                                    |                      |          |           | 0x0820  |
| 01                   | 🧮 Библиотеки       |                                        |                                                                                                    |                      |          | 8         | 0x0898  |
| 02                   | un provincian      |                                        |                                                                                                    |                      |          |           | 0x0888  |
| 03                   | 🌉 Компьютер        |                                        |                                                                                                    |                      |          |           | 0x08A6  |
| + 04                 | 0                  |                                        |                                                                                                    |                      |          |           | 0x08AC  |
| 05                   | 🗣 Сеть             | < [                                    |                                                                                                    |                      | •        | 6         |         |
| + 02 C               | Имя файла:         |                                        |                                                                                                    |                      | -        |           |         |
| + 02.0               | Тип файла: PDF fi  | iles (*.pdf)                           |                                                                                                    |                      | •        |           |         |
| + 04.0               |                    |                                        |                                                                                                    |                      |          |           |         |
| + 02 C-11            | 🔺 Скрыть папки     |                                        | Co                                                                                                    | хранить Отм          | иена     |           |         |
| + 03. Calle          |                    |                                        |                                                                                                    | C                    | 1        |           |         |
| Ami version: 1.7.0.2 |                    |                                        |                                                                                                    | Set default values   |          |           |         |

Figure 25 - Selecting report saving place

3) in parameter groups window select necessary groups and press **Generate** button (Ref. Figure 26);

| Report settings                           | × |
|-------------------------------------------|---|
| Groups of settings within report          |   |
| ✓ 01. Identification information          |   |
| ✓ 01. System settings                     |   |
| 02. Measurement settings                  |   |
| 03. Measurement channels calibration data |   |
| ✓ 01. Interface RS485 №1                  |   |
| ✓ 02. Interface RS485 №2                  |   |
| ✓ 03. Interface CAN2.0B                   |   |
| 01. Logic outputs matrix                  |   |
| ✓ 02. Logic settings by formula           |   |
| ✓ 06. Jumpers position                    |   |
|                                           |   |
| Select all Unselect all Generate Cance    | 1 |

Figure 26 - Selecting parameter groups for report window

4) generation process will be displayed (Ref. Figure 27). The process itself can be stopped any time by pressing **Cancel** button.

5) After generation end the report will be automatically opened by a program for opening PDF documents. If such program is not installed – install it.

| Report settings                           | × |
|-------------------------------------------|---|
| Groups of settings within report          |   |
| 01. Identification information            | ٦ |
| 📝 01. System settings                     |   |
| 02. Measurement settings                  |   |
| 03. Measurement channels calibration data |   |
| ✓ 01. Interface RS485 №1                  |   |
| ✓ 02. Interface RS485 №2                  |   |
| ✓ 03. Interface CAN2.0B                   |   |
| ✔ 01. Logic outputs matrix                |   |
| 02. Logic settings by formula             |   |
| 🕑 06. Jumpers position                    |   |
|                                           |   |
| Select all Unselect all Generate Cancel   |   |
| Report generation in progress             | _ |
|                                           |   |

Figure 27 - Report generation process

# **4 APPENDIX A**

#### (recommended)

## Control module preparation from SPTA set

To prepare control module taken from SPTA set for operation, specify its operation parameters. Control module in SPTA set is supplied calibrated by inputs and unified outputs, therefore it should be setup carefully, to avoid module calibration parameters change. To prepare a pre-calibrated module for operation, proceed as follows:

1) prepare configuration file for the corresponding control module. Configuration file can be received by reading settings from existing control module and saving them as a file on disc , or using a ready-made file, recorded on disc, included into "Vibrobit 300" instrumentation delivery set;

- 2) connect to module; 💉
- 3) read all settings from module;
- import prepared configuration file: File->Import;

5) in appeared window select parameter categories that will be loaded into the program. Pay attention, marks against items "Calibration data..." should be removed to keep module calibration data unchanged;

| Download settings configuration MK22 |
|--------------------------------------|
| Comment                              |
|                                      |
|                                      |
|                                      |
| Group settings                       |
| ✓ Identification information         |
| System settings                      |
| ✓ Measurement settings               |
| Calibration settings                 |
| Communication interfaces             |
| ✓ Alarm logic                        |
| ✓ Jumpers position                   |
|                                      |
| Select all Unselect all OK Cancel    |

Figure 28 - Parameter groups

- 6) press "OK" button;
- 7) change module settings at your own discretion;
- 8) block module logic signaling;  $\mathbf{a}$
- record all settings into module; 1

10) save module settings into non-volatile memory. After saving module settings into non-volatile memory, module will reset;

To change module specific settings, leaving others untouched, proceed as follows:

1) connect module to personal computer via diagnostic interface (MC01USB) module;

2) start modules setup program *ModuleConfigurator.exe*;

3) create new operating window;

4) in appeared dialog window select module type, for example MK22;

5) specify port to which a module is connected;

6) connect to module;

7) in operating window left part activate (select/single mouse click) the targeted module configuration section (node/branch of parameters tree), for example "Communication interfaces";

8) read parameters branch from module;

9) change parameter value, for example "Device address on RS485 bus" in the operating window right part;

10) block logic signaling;

11) record parameters branch into module;

12) save module settings into non-volatile memory. After saving module settings into non-volatile memory, module will reset.